# **Home+tv** 4K高畫質智慧電視機上盒 (STB-9642C1)

# 快速操作指南

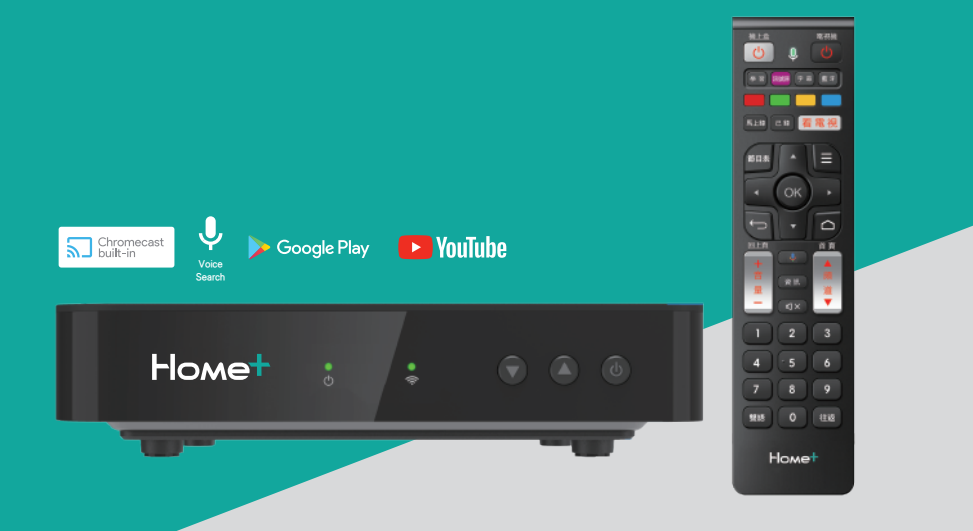

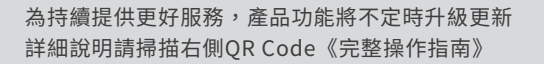

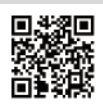

完整操作指南

## 1.遙控器按鍵說明

|                            | _              | _           |
|----------------------------|----------------|-------------|
| 境上盒                        | Q (            | 電視機<br>() 2 |
| 3 =                        | (* #           | # 7         |
| <b>4</b>                   | . 7            |             |
|                            | * 4            |             |
|                            |                |             |
| H                          | ок             | ·           |
|                            | •              |             |
| 17 + 10<br><sup>=</sup> 11 | <b>↓</b><br>資訊 | ▲ 8<br>頻    |
| - 12                       | ₫×             | 道<br>▼      |
| 191                        | 2              | 3           |
| 4                          | 5              | 6           |
| 7                          | 8              | 9           |
| 13.雙語                      | 0              | 往返14        |
| Ho                         | оме            | F           |
|                            |                |             |

| 編號 | 遙控器按鍵        | 功能説明                                                                           |  |  |  |  |  |  |
|----|--------------|--------------------------------------------------------------------------------|--|--|--|--|--|--|
| 0  | 機上盒開關        | 開啟 或 關閉 機上盒                                                                    |  |  |  |  |  |  |
| 2  | 電視機開關        | 開啟 或 關閉 電視機 (*備註1)                                                             |  |  |  |  |  |  |
|    | 學習           | 將電視遙控器與機上盒遙控器進行配對,即可<br>以機上盒遙控器操作並取代電視遙控器之【電<br>源開關】【訊號源】【音量】與【靜音】按鍵<br>(*備註1) |  |  |  |  |  |  |
| 3  | 電視機訊號源       | 切換電視機訊號來源,例如:HDMI 1/2/3、<br>AV、USB…等(*備註1)                                     |  |  |  |  |  |  |
|    | 字幕           | 切換字幕語言                                                                         |  |  |  |  |  |  |
|    | 藍牙           | 切換紅外線遙控(預設)為藍牙遙控(*備註2)                                                         |  |  |  |  |  |  |
| 4  | 紅鍵           |                                                                                |  |  |  |  |  |  |
|    | 綠鍵           | 當雷視書面出現顏色鍵功能提示時,以該鍵使                                                           |  |  |  |  |  |  |
|    | 黃鍵           | 用(執行)該功能                                                                       |  |  |  |  |  |  |
|    | 藍鍵           |                                                                                |  |  |  |  |  |  |
|    | 馬上錄          | 開始 或 暫停 PVR智慧錄影 (*備註3)                                                         |  |  |  |  |  |  |
| 6  | 已錄           | 開啟 PVR智慧錄影之已錄製節目清單與內容<br>(*備註3)                                                |  |  |  |  |  |  |
|    | 看電視          | 進入數位有線電視頻道                                                                     |  |  |  |  |  |  |
| 6  | 節目表          | 開啟節目表,可觀看未來七天內之節目內容                                                            |  |  |  |  |  |  |
| 0  | 選單           | 進行開啟選單功能                                                                       |  |  |  |  |  |  |
| 8  | 返回           | 返回 上一層畫面 或 關閉彈跳視窗                                                              |  |  |  |  |  |  |
| 9  | 首頁           | 返回首頁畫面                                                                         |  |  |  |  |  |  |
| 0  | Voice Search | 使用 Voice Search 語音搜尋功能(*備註2)                                                   |  |  |  |  |  |  |
| 0  | 資訊           | 於電視頻道時,點擊「資訊」按鈕可以查看詳<br>細的節目資訊。                                                |  |  |  |  |  |  |
| 12 | 靜音           | 開啟 或 關閉 電視機聲音 (*備註1)                                                           |  |  |  |  |  |  |
| 13 | 雙語           | 切換聲音語言                                                                         |  |  |  |  |  |  |
| 14 | 往返           | 回到上一個觀看的頻道                                                                     |  |  |  |  |  |  |
| ₿  | 上/下/左/右      | 移動畫面(層)、選定;看電視頻道時可檢視<br>頻道列表、搜尋頻道、切換上一個頻道或下一<br>個頻道之節目資訊                       |  |  |  |  |  |  |
| 16 | ОК           | 進入頁面 / 畫面、確認、播放及暫停;看電視<br>頻道時顯示頻道之節目資訊                                         |  |  |  |  |  |  |
| Ū  | 音量 +/-       | 調整電視機 音量 (*備註1)                                                                |  |  |  |  |  |  |
| 13 | 頻道 ▲/▼       | 切換 上一個 或 下一個 頻道                                                                |  |  |  |  |  |  |
| 19 | 數字(0-9)      | 輸入頻道號碼後轉台                                                                      |  |  |  |  |  |  |

參照頁面與備註説明:

\*備註1:須先與電視遙控器配對,請見P.3「本機遙控器與電視遙控器配對設定」

\*備註2:須先切換為當了遙控。請見P.2「機上盒與遙控器藍牙功能配對設定」 \*備註3:需另還配 PVR智慧錄影硬碟

#### 2. 機上盒與遙控器藍牙功能配對設定

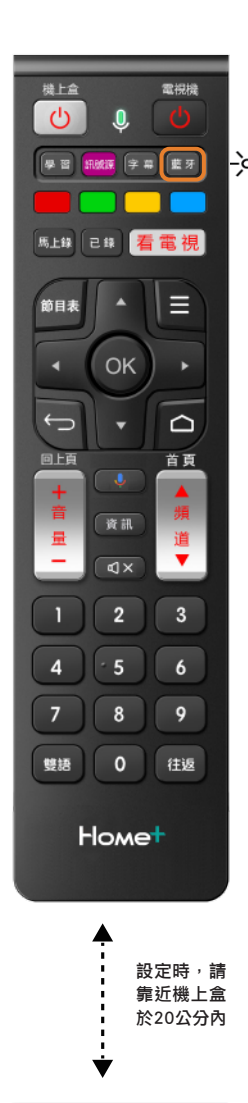

Howe

本遙控器預設為紅外線遙控,首次使用建議切換設定為 藍牙遙控,並與機上盒藍牙功能配對,以完整使用下列 便利功能。

●無指向性遙控:

使用藍牙遙控無須將遙控器對準機上盒即可進行操作; 使用紅外線遙控則須將遙控器對準機上盒才能操作。 **②**可穿透阻礙:

藍牙遙控可穿透阻礙物控制機上盒,如:木板;紅外 線遙控則無穿透性。

3可遠距控制:

藍牙遙控距離可達10公尺以上(語音辨識率在6公尺 處可達95%);紅外線遙控僅10公尺左右。

④語音搜尋:

使用機上盒時,可用【 Voice Search ↓】語音 搜尋鍵進行語音搜尋,請見P.5「本機上盒服務特色」。

#### 首次設定步驟

步驟1. 將本遙控器靠近機上盒,維持20公分內距離 步驟2. 點擊遙控器上面的【 Voice Search ♥ 】 語音搜尋鍵開啟藍牙配對功能 步驟3. 長按【藍牙】鍵■ 3秒,待遙控器上指示燈 ■亮起 · 閃爍2下後熄燈:藍牙遙控配對設定成功 · 閃爍5下後熄燈:藍牙遙控配對設定失敗 ※若配對失敗則按步驟1~3重新設定 ※注意:配對中紅外線功能可正常使用,待配對成功 後立即轉為藍牙操控

#### 更換機上盒遙控器的情況

- 請先解除原機遙控器的藍牙配對:
   請至首頁 > 左上角「設定」 > 「Android 設定」 > 「遙控器與配件」 > 找到 ATV RCH01B(或同款遙控器) > 選擇「解除配對」> 按下「確定」解除配對。
   新增新機上盒遙控器的藍牙配對:
- 請至首頁 > 左上角「設定」 > 「Android 設定」 > 「遙控器與配件」>「新增配件」> 進入搜尋配件的畫 面後,需壓住更換後機上盒遙控器上【藍牙】鍵 1 一 不 放,直到找到 ATV RCH01B(或同款遙控器)為止 > 等 待系統配對 > 顯示連線中… > 配對完成畫面會顯示 已配對完成。

如有上述説明無法解決的情況,請洽全台服務專線412-8811(手機請加02)

#### 3.本機遙控器與電視遙控器配對設定

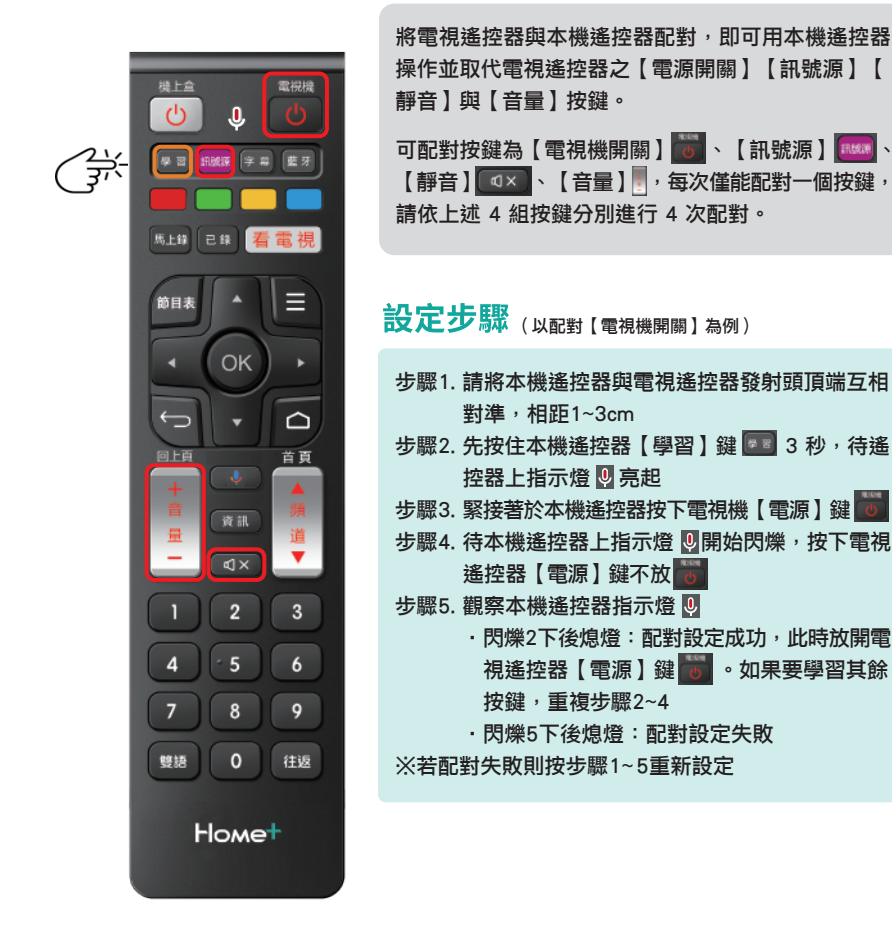

本機上盒遙控器

電視遙控器

如有上述説明無法解決的情況,請洽全台服務專線412-8811(手機請加02)

### 4.機上盒首頁畫面功能介紹

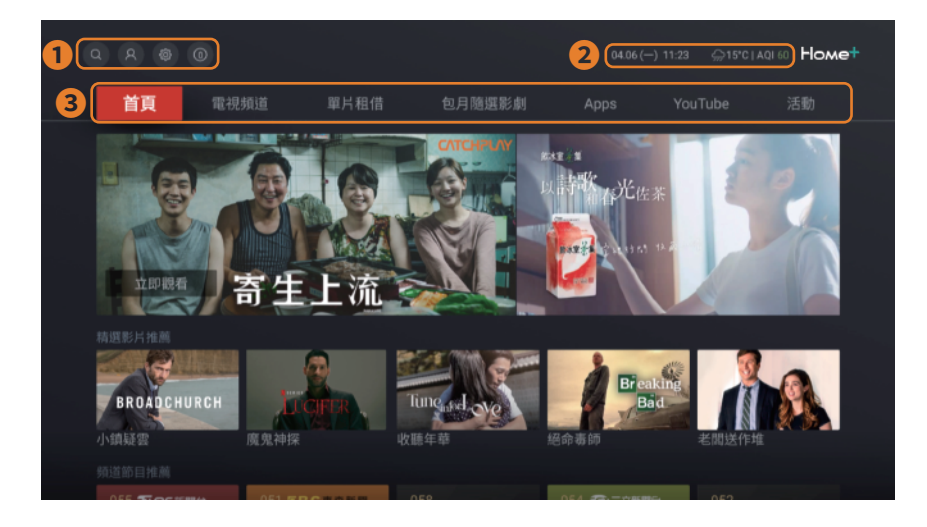

●系統功能(由左至右)

- · 搜尋:可以螢幕鍵盤輸入搜尋文字或使用遙控器的【 Voice Search ↓】進行語音 搜尋。
- 🔗 會員中心:查看最新訂閱狀態。
- · ② 設定:進行個人化設定,如:字幕語言、聲音語言等。
- 💿 訊息:查看系統發送最新訊息。

2日期/時間/溫度/AQI空氣品質指數(由左至右)

#### ❸主選單

- · 首頁:點選回到首頁畫面,可觀看推薦影片、節目、Apps 等精選內容。(按下遙控器 【首頁】鍵 △ 也可直接返回首頁)。
- · 電視頻道:點選可觀看頻道節目、瀏覽頻道節目資訊、使用 PVR智慧錄影相關功能。
- ·單片租借 / 包月隨選影劇:點選可訂閱強檔熱門電影、戲劇、動漫,內容隨選隨看、週

#### 週更新。

- · Apps: 點選可進入 Google Play Store,可下載喜歡的 Apps 在電視上享受個人化影音娛樂。
- ·YouTube:點選後即可在電視上觀看 YouTube 影片及節目。

### 5.Android TV<sup>™</sup>裝置服務特色

#### 1.內建 Chromecast built-in™支援行動裝置投放畫面至電視螢幕

請依以下步驟操作:

步驟1. 請先確認欲投放之行動裝置與本機上盒使用相同 Wi-Fi 連線

步驟2. 開啟支援 Chromecast built-in™ 功能的行動裝置應用

服務(Apps),如:YouTube、Netflix…等, 並點選 Chromecast built-in™ 功能 5 步驟3. 連接裝置請選取機上盒「STB-9642C1」,

連接成功後即可於電視螢幕上同步顯示應 用服務畫面,並播放其影音內容

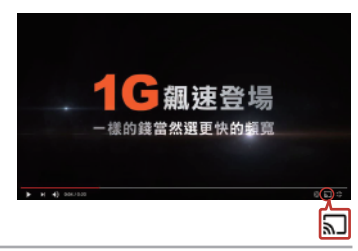

### 2.遙控器支援 Voice Search 語音搜尋

請依以下步驟操作:

- 步驟1. 請先確認遙控器已配對設定為藍牙遙控。請見P.2「機上盒與遙控器藍牙功能配對 設定」
- 步驟2. 按下遙控器【Voice Search ●】鍵, 雷視書面會出現"聽取中"的提示
- 步驟3. 待遙控器指示燈 9 亮起,對準遙控器上方 收音孔, 説出欲搜尋的關鍵字
- 步驟4. 隨後將會顯示所有本機上盒已安裝的應用 程式下,建議的搜尋結果

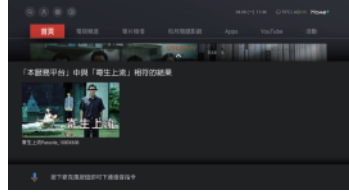

### 3.在 Google Play 下載喜歡的 Apps

請依以下步驟操作:

- 步驟1. 請先確認已完成 Google 帳戶設定,請見P.6 「 Google 帳戶設定」
- 步驟2. 於主選單中選擇【Apps】, 可透過以下方

式瀏覽及下載 Apps

- ・透過 Voice Search 語音搜尋您所想要的 Apps
- · 進入 Google Play Store, 瀏覽及下載商店 內的 Apps

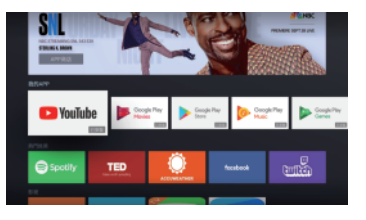

### 6.各項資訊設定

#### Google 帳戶設定

本機上盒使用 Android 系統,為完整使用更多方便服務,強烈建議首次使用時,進行 Google 帳戶設定, 登入使用 Google Play Store、YouTube …等 Google 相關服務。

您可從首頁系統功能中之「設定」 / Android 設定」 > 按下遙控器【OK】鍵,進入 Android 設定頁面後,前往「設定」中之「帳戶與登入」,直接登入或選擇「新增帳戶」, 隨後依照螢幕畫面指示操作即可完成。

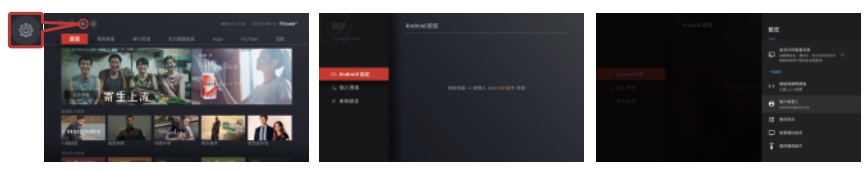

#### 個人認證碼(PIN碼)設定

可從首頁 > 左上角「設定」 > 「個人環境」,調整個人認證碼(PIN碼)的設定。透過機 上盒購買隨選影片、付費頻道或其他 OTT 服務時,需要輸入個人認證碼(PIN碼)。裝機時供 裝人員會告知一組預設認證碼,若遺忘可洽全台服務專線412-8811(手機請加02),申請重設。

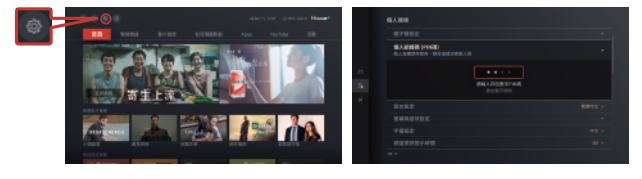

#### 親子鎖設定

可於主選單中之「電視頻道」>「設定清單」>「親子鎖設定」<sup>,</sup>進行「分級設定」、「頻道 鎖設定」及「時段設定」。

·分級設定:

限制級:未滿18歲之人不宜觀賞。

輔15級:未滿15歲之人不宜觀賞。

輔12級:未滿12歲之人不宜觀賞。

- 保護級:未滿6歲之兒童不宜觀賞,6歲以上未滿12歲之兒童需父母、師長或成年親友陪 伴輔導觀賞。
- ·頻道鎖設定:設定特定頻道的觀賞限制。
- ·時段設定:設定特定時段的觀賞限制。

|                |          | = 10(~)  | and ground Head | WILLIAM ST | EC:NV |      |         |         | 1000-0004 |  |          |  |
|----------------|----------|----------|-----------------|------------|-------|------|---------|---------|-----------|--|----------|--|
|                | 10.02    |          |                 | 878        | NOTE: |      |         |         |           |  |          |  |
|                |          | •        |                 | 99         | 16.2  | **** | 1.99488 | 6567928 |           |  | 9.05<br> |  |
|                |          |          | D KORAN         |            |       | -    |         |         |           |  |          |  |
|                |          |          |                 | 93.42      | 104   |      |         |         |           |  |          |  |
|                |          |          |                 | 240        |       |      |         |         |           |  |          |  |
| ARATES TOTAL   | IN REFER | Pice Con | RALLE           | 10.0       |       |      |         |         |           |  |          |  |
|                |          |          |                 |            |       |      |         |         |           |  |          |  |
| 40 May 101 (8) | 10 march | 11.080   | CIT Discovery   |            |       |      |         |         |           |  |          |  |

## 7.客戶機上盒簡易狀況排除

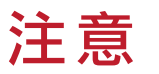

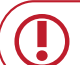

如果您在使用中遇到問題,請參考以下提供的方式排除問題。 若使用以下建議方式後仍無法解決您的問題,請播打全台服務專線。

| 錯誤代碼         | 問題                        | 解決方法                                                                                                    |  |  |  |  |  |
|--------------|---------------------------|----------------------------------------------------------------------------------------------------|--|--|--|--|--|
| E002/E007    | 智慧卡異常                     | <ol> <li>請拔插電源線,讓機上盒重新授權</li> <li>如仍未懷復,請來電全台服務事業</li> </ol>                                                                                                    |  |  |  |  |  |
| E009         | 智慧卡未插入                    | <ol> <li>1.請取出智慧卡片,用布或橡皮擦擦拭晶片後,依指示方向重<br/>新拔插置入</li> <li>2.如仍未依復,請來電全台服務事績</li> </ol>                                                                                                 |  |  |  |  |  |
| E015         | 未訂購本節目,欲知詳情請按藍色鍵          | <ol> <li>若想訂職此節目,請來電全台服務專議期間</li> <li>若不想訂購可切換頻道解開</li> </ol>                                                                                                    |  |  |  |  |  |
| E200         | 無訊號或訊號不良                  | <ol> <li>請檢查機上盒右後方CABLE線是否鬆脫或未鎖緊</li> <li>請重開機上盒左後方電源開關或拔插電源線</li> <li>3.如仍未做傷,請來電全台展務專業</li> </ol>                                                                                   |  |  |  |  |  |
|              | 畫面呈現無訊號,全黑或藍色             | <ol> <li>請確認電視機及機上盒(緣燈)都需在開機狀態</li> <li>這重開機上盒左後方電源開關更新</li> <li>6.倚查機上盒與電視機連接的輸出線,是否鬆脫或重新接上</li> <li>4.請按[訊號源]或[TV/AV]切換至電視機的輸入源<br/>(AV或HDMI)</li> <li>5.如仍未做值,請來電会台服務專鍵</li> </ol> |  |  |  |  |  |
|              | 機上盒畫面有聲無影或有影無聲            | <ol> <li>1.請重開機上盒左後方電源開關更新</li> <li>2.檢查機上盒與電視機連接的輸出線,是否接正確或重新接上</li> <li>3.和仍未做值,請來電全台服務專業</li> </ol>                                                                                |  |  |  |  |  |
| 無錯誤代碼<br>之狀況 | 機上盒收看中出現畫面停格或馬賽克          | <ol> <li>請重開機上盒左後方電源開闢更新</li> <li>請檢查機上盒右後方CABLE線是否未鎖緊</li> <li>3.如仍未做個,請來電会台服務專載</li> </ol>                                                                                          |  |  |  |  |  |
|              | 機上盒畫面呈現輸入親子密碼             | <ol> <li>前輪入預股密碼 0000 或您股定的密碼</li> <li>2.若仍不能收着或忘記密碼。請來電全台服務事績</li> </ol>                                                                                                    |  |  |  |  |  |
|              | 機上盒畫面只能收視CH2/3/4          | <ol> <li>1.請重開機上盒左後方電源開關更新</li> <li>2.如仍然不能收看,讓來電全台服務專議</li> </ol>                                                                                                    |  |  |  |  |  |
|              | 進入主選單後按OK,<br>畫面全黑僅剩下方資訊列 | <ol> <li>1.請重開機上盒左後方電源開關更新</li> <li>2.如仍未懷復, 請來電金台服務事績</li> </ol>                                                                                                    |  |  |  |  |  |

#### 產品規格

| 產品名稱與型號         | 4K 高畫質智慧電視機上盒 STB-9642C1                                                                                |                                                                                   |  |  |  |  |
|-----------------|----------------------------------------------------------------------------------------------------|-----------------------------------------------------------------------------------|--|--|--|--|
| 額定電壓/頻率         | AC 100–240V / 50–60Hz                                                                                   |                                                                                   |  |  |  |  |
| 額定輸入電壓/電流       | DC 12V / 1.5A (總額定消耗功率為18W)                                                                             |                                                                                   |  |  |  |  |
|                 | 輸入頻率範圍: 54 ~ 888 MHz                                                                                    |                                                                                   |  |  |  |  |
| 輸入調諧器及解調器       | 傳輸符碼率(Symbol Rate):4~5.217 MS/s                                                                         |                                                                                   |  |  |  |  |
|                 | 解調方式: 64QAM/128QAM/256QAM                                                                               |                                                                                   |  |  |  |  |
| 視訊解碼            | MPEG-2 up to MP@HL,MPEG-4 part 2 SP<br>and ASP H.264/AVC up to HP@L4.2 (1080p60)<br>H.265/HEVC 4Kx2Kp60 | 4K@60fps,4K@30fps<br>1080 I/P<br>720P, 480I/P, NTSC                               |  |  |  |  |
| 音訊解碼            | MPEG1 / MPEG2 / MPEG4                                                                                   | Stereo/Joint Stereo/Single Mono/Dual mono AC3/<br>EAC3 loop through to SPDIF/HDMI |  |  |  |  |
| 輸入/出介面          | RF v USBx2 v HDMI v AV v Smartcard v S/PDIF v Ethernet v IR Extender In                                 |                                                                                   |  |  |  |  |
| 製造商名稱 / 地址 / 電話 | 浪潮軟件集團有限公司 / 濟南市高新區科航路2887號 / (02) 2954-5789                                                            |                                                                                   |  |  |  |  |
| 生產地 / 年份        | 中國 / 2020                                                                                               |                                                                                   |  |  |  |  |
| 製造號碼            | 0150008139                                                                                              |                                                                                   |  |  |  |  |

### 8.安全操作說明

#### 數位機上盒僅應用於接收數位電視服務的影像 、聲音和資料 。

#### 請勿使用數位機上盒作為其他用途。

- 請確保您的數位機上盒不被任何液體浸溼,盡量保持數位機上盒的乾燥。
- 數位機上盒使用過程中,設備本身發熱,屬正常現象,請置於通風處。
- 數位機上盒如果不能順利散熱,不但壽命會縮短,也可能造成危險。請確保數位機上盒的散熱板不被其他的東 西覆蓋,也請勿把數位機上盒放在其他熱源附近。
- 如果您要把數位機上盒放在櫃子或牆上的凹槽內,請確認數位機上盒和槽壁內有 10 公分以上的距離,以利空 氣流通。
- 如果您會有一段時間不使用數位機上盒(例如外出渡假),請將數位機上盒的電源線插頭拔離插座。 當雷擊時,即使您關閉數位機上盒,它還是可能被從電源線傳來的突波所損壞。所以當打雷的時候,請拔掉電 源線。
- 數位機上盒的遙控器可以用乾的軟布擦拭清潔,請不要用砂紙或化學藥劑。
- 用過的電池請勿任意丟棄,應按照環保相關法令加以回收。
- 要使用數位機上盒,您必須已經申裝有線電視服務。
- 數位有線電視服務安裝相當專業,最好請專業的工程人員到府上為您作安裝的工作。

#### ▶ 警告

#### 根據NCC低功率電波幅射性電機管理辦法 規定:

- 第十二條經型式認證合格之低功率射頻電機,非經許可,公司、商號或使用者均不得擅自變更頻率、加大功率或變更 原設計之特性及功能。
- 第十四條低功率射頻電機之使用不得影響飛航安全及干擾合法通信;經發現有干擾現象時,應立即停用,並改善至無 干擾時方得繼續使用。
- 前項合法通信,指依電信法規定作業之無線電通信。低功率射頻電機須忍受合法通信或工業、科學及醫療用電波輻射 性電機設備之干擾。
- 電磁波曝露量 MPE 標準值(MPE)1mW/cm2,送測設備實測值為0.046mW/cm2。
- 應避免影響附近雷達系統之操作。
- 高增益指向性天線只得應用於固定式點對點系統。

#### ▶版權

凡本著作任何圖片、文字及其他內容,未經同意授權者,均不得擅自重製、仿冒或以其他方式加以侵害,如一經 查獲,必定追究到底,決不寬貸。

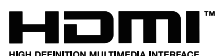

Google、Google Play、YouTube、Android TV 及其他相關記號與標誌皆為 Google LLC 的商標

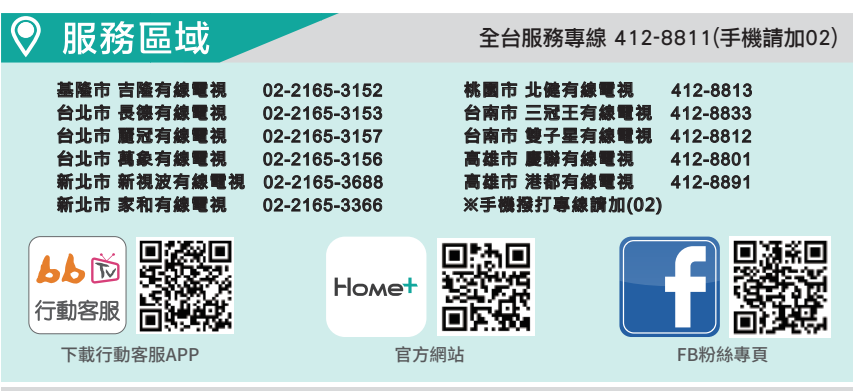

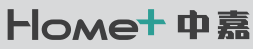

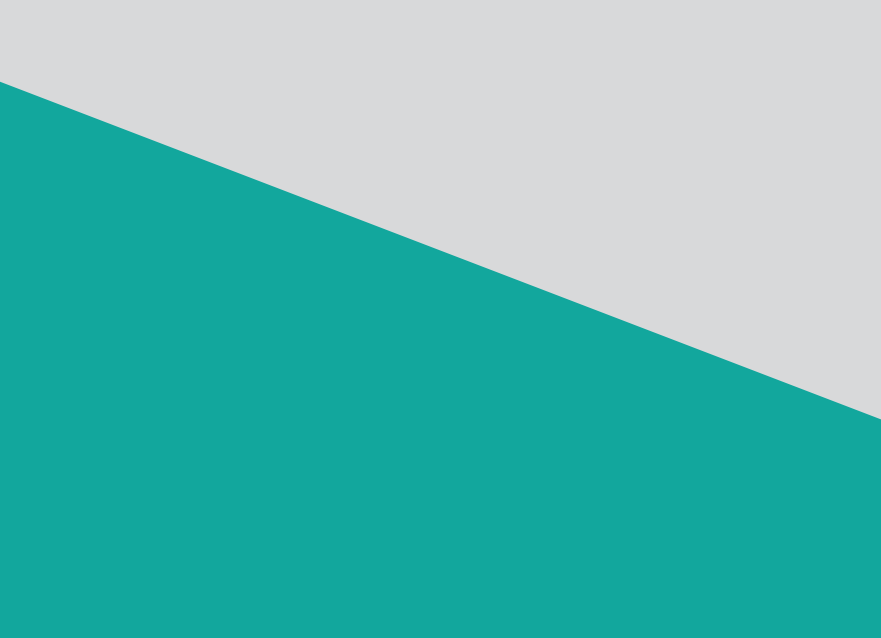